# HOW TO PLACE TEXT ON A CURVED LINE OR CIRCLE IN ADOBE® ILLUSTRATOR®

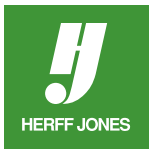

Text can be attached to a line, curve, spiral, circle or almost any path you can draw. A graphic program such as Adobe® Illustrator® is good to use for this.

# **CREATE A NEW DOCUMENT**

- Select New from the File menu.
- Type a name in the Name field
- Choose a document size from the Size drop-down menu
- From the Units menu, choose Picas or Inches
- Or open a file that has black text already created in it.

#### **SAVE THE FILE**

- Select **Save as...** from the File menu.
- Type a name in the File name: field or keep the name you chose earlier.
- Mac: Choose Adobe Illustrator Document from the Format: pop-up menu or • Windows: Choose Adobe Illustrator (\*.AI) from the Save as type: pop-up menu
- Save it in your **Herff Jones** > **Artwork & Images** folder.
- Click Save.
- In the Illustrator Options dialog box, keep the defaults
- Version drop-down menu: Choose an earlier version only if you will be opening this file in an earlier version of Illustrator
- Click **OK**

## **CREATE THE PATH**

- Curved line
- Use the **Pen** tool or **Pencil** tool to draw a line.
- Circle
- Use the Ellipse tool to draw an oval or circle.
- The Ellipse tool is found in the Rectangle fly-out menu
- Hold down the shift key for a perfect circle.
- Spiral
- Use the Spiral tool which is in the Line tool fly-out menu
- Save the file

## **TYPE TEXT ON PATH**

- Click on the path with the Type on a Path tool
- Start typing
- Save the file

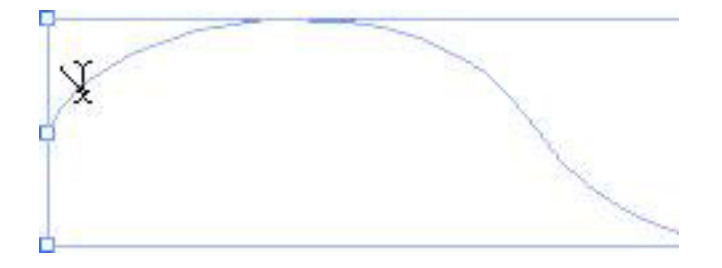

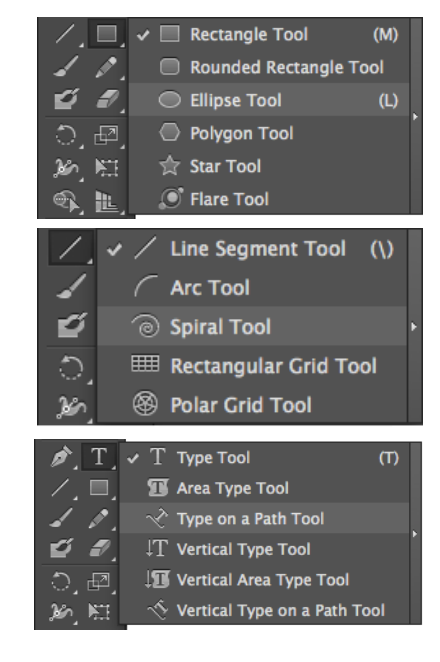

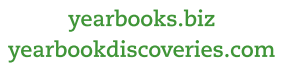

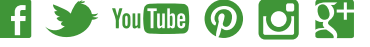

## EDIT TEXT ON PATH

- To change the font or type size:
- Highlight the text with the Type tool
- In the Control palette, choose a Herff Jones font from the Character drop-down menu
- To change the type size:
  - Choose a different font size from the Font size drop-down menu

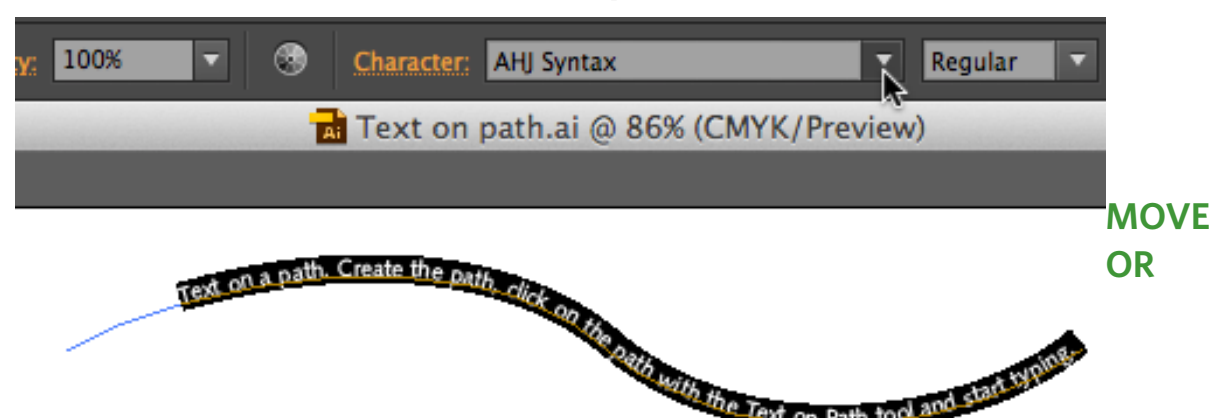

# **REPOSTION TEXT ON THE PATH**

- Click on the **Selection** tool
- Click on the bracket at the beginning of the text and drag
- Hold down Ctrl (Windows) or Command (Mac) while dragging to prevent the text from flipping

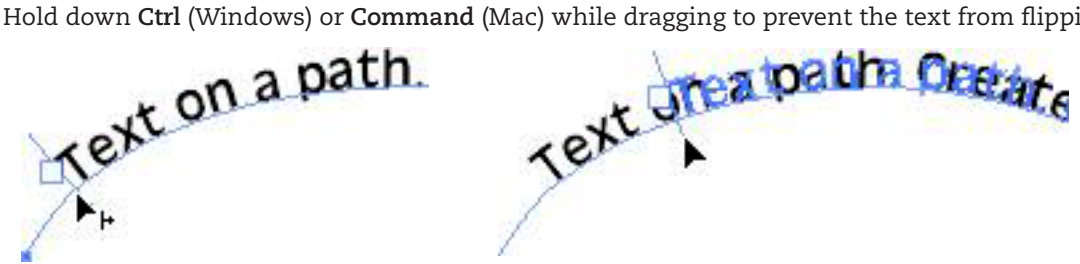

# **CHANGE TEXT DIRECTION**

• Click on the bracket in the middle of the text and drag the text to the other side of the path

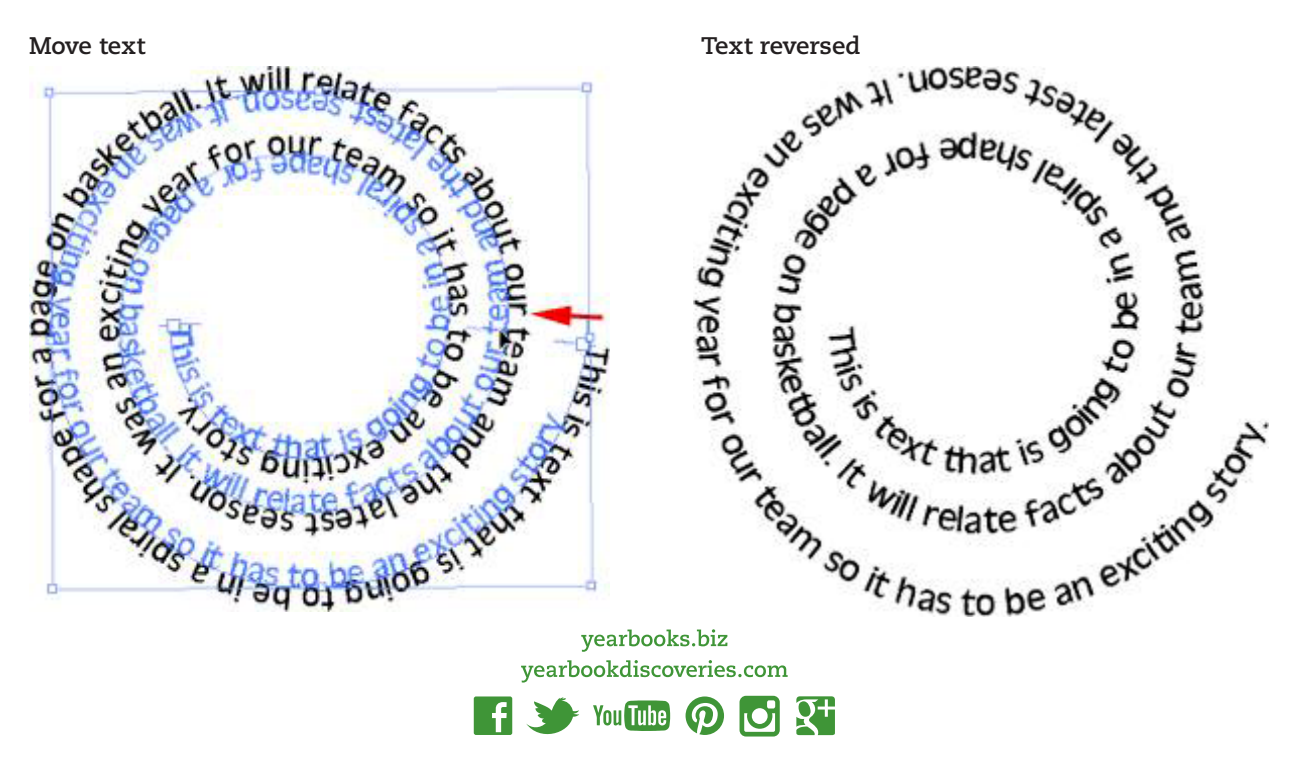

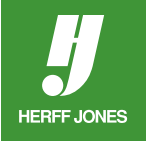

- Or go to Type > Type on a Path > Type on a Path > Options
- Check Flip
- Save the file

HERFF JONES

# **TYPE ON A PATH OPTIONS**

- Create a path with the Pen, Pencil, Spiral or Circle tools
- If you already have a path created, select it with the Selection tool
- Go to Type > Type on a Path > Type on a Path Options
- Choose one of the **Effects** from the drop-dowm menu
- Not every effect will work with every path
- Experiment with different options Text on alpath. Create the path, click on .

| Ту                        | pe on a Path          | Options | - |
|---------------------------|-----------------------|---------|---|
| Effect:<br>Align to Path: | 3D Ribbon<br>Baseline | ▼ Flip  |   |
| Spacing                   | ÷ Auto                | •       |   |
| ✓ Preview                 | Cancel                | ОК      |   |

- If the path has sharp corners or extreme angles, the spacing of the text may be off
- The spacing can be adjusted in the **Type on a Path Options** dialog box
- Choose an option from the **Spacing** drop-down menu or type an amount in the field
- Experiment with different settings

## **OVERSET TEXT**

- If there is a red box with a + in it at the end of the text, there is extra text that needs to be placed
- Possible solutions
- Extend the path so the text appears
- Use a smaller font size
- Flow the text into another text block

## **CHANGE TEXT TO OUTLINES**

- The font you used does not need to be submited to your plant if the text is converted to outlines
- Click on the **Selection** tool
- Click on the text to select it
- Go to Type > Create Outlines
- Save the file

#### **INDESIGN**

- The Illustrator (.ai) file can be placed in InDesign
- In your Herff Jones InDesign template, choose Place from the File menu.
- Send the Illustrator file along with the InDesign file when pages are submitted.

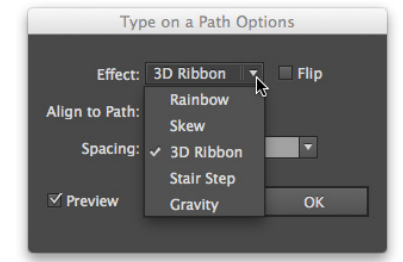

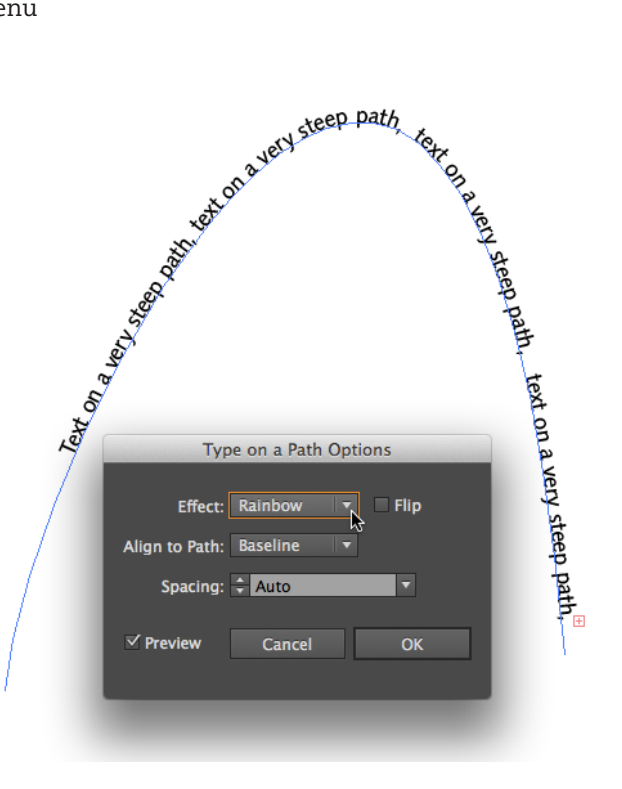

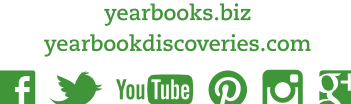